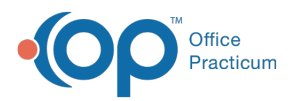

#### Important Content Update Message

We are currently updating the OP Help Center content for the release of OP 20. OP 20 (official version 20.0.x) is the certified, 2015 Edition, version of the Office Practicum software. This is displayed in your software (**Help tab > About**) and in the Help Center tab labeled Version 20.0. We appreciate your patience as we continue to update all of our content.

# **Customizing Lab Test Categories**

Last Modified on 11/08/2019 10:40 am EST

Version 14.19

## Path: Clinical tab > More button (Customize Group) > Diagnostic Tests

## **Creating Diagnostic Test Categories**

- 1. Navigate to the path above.
- 2. Select the Test Name Pick Lists tab.
- 3. Click the Activate button to display all Lab Names and Test Names.
- 4. Select the lab name from the Test Facility column.
- 5. In the **Test Category** column, click the **Add** button + to add a row for a new category name.
- 6. Enter the name of the new category.

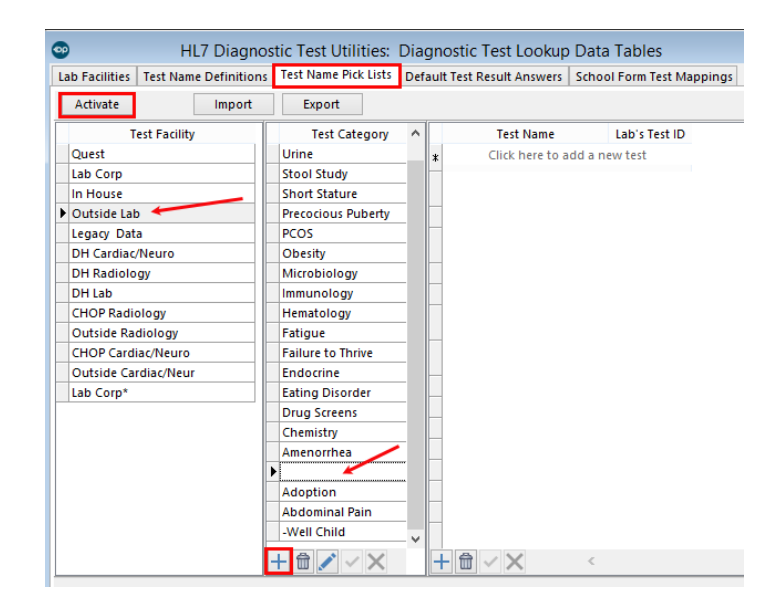

#### **Grouping Tests Into Categories**

- 1. Select the **Test Category.**
- 2. In the Test Name column, click Click here to add a new test A drop-down arrow is displayed.

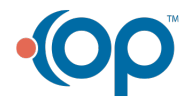

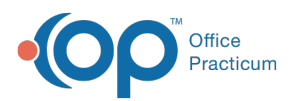

| •              | HL7 Diagn            | ostic Test Utilities:   | Dia                                                        | gn | ostic Test Lookup Da         | ata Tables              |  |  |  |
|----------------|----------------------|-------------------------|------------------------------------------------------------|----|------------------------------|-------------------------|--|--|--|
| Lab Facilities | Test Name Definition | 15 Test Name Pick Lists | Def                                                        | au | t Test Result Answers Sci    | nool Form Test Mappings |  |  |  |
| Activate       | Import               | Export                  |                                                            |    |                              |                         |  |  |  |
| Test Facility  |                      | Test Category           | Test Category \land                                        |    | Test Name                    | Lab's Test ID           |  |  |  |
| Quest          |                      | Urine                   |                                                            | *  | Click here to add a new test |                         |  |  |  |
| Lab Corp       |                      | Stool Study             | Stool Study<br>Short Stature<br>Precocious Puberty<br>PCOS |    | ALLERGY EGG WHITE            |                         |  |  |  |
| In House       |                      | Short Stature           |                                                            |    | ALLERGY, EGG YOLK            |                         |  |  |  |
| Outside Lab    | )                    | Precocious Puberty      |                                                            |    | ALLERGY IMMUNOCAR            |                         |  |  |  |
| Legacy Dat     | a                    | PCOS                    |                                                            |    | FOOD                         |                         |  |  |  |
| DH Cardiac/    | /Neuro               | Obesity                 | /                                                          |    | ALLERGY, IMMUNOCAP RE        | SP                      |  |  |  |
| DH Radiolo     | gу                   | Microbiology            |                                                            |    | RGN 1                        |                         |  |  |  |
| DH Lab         |                      | Immunology              | -                                                          |    | ALLERGY, LATEX               |                         |  |  |  |
| CHOP Radio     | ology                | Hematology              | -                                                          |    | ALLERGY, MILK                |                         |  |  |  |
| Outside Rad    | diology              | Fatigue                 | -                                                          |    | ALLERGY, NUT MIX GROUP       |                         |  |  |  |
| CHOP Cardi     | ac/Neuro             | Failure to Thrive       | -                                                          |    | ALLERGY, PEANUT              |                         |  |  |  |
| Outside Car    | rdiac/Neur           | Endocrine               | -                                                          |    | ALLERGY, PECAN NUT           |                         |  |  |  |
| Lab Corp*      |                      | Eating Dirorder         | -                                                          |    | ALLERGY, SEAFOOD GROU        | JP                      |  |  |  |
|                |                      | Drug Screens            | - 11                                                       |    | ALLERGY, SOYBEAN             |                         |  |  |  |
|                |                      | Chemistry               | -                                                          |    | ALLERGY, UPPER               |                         |  |  |  |
|                |                      | Amenorrhea              |                                                            |    | RESPIRATORY REGION 1         |                         |  |  |  |
|                |                      | Allergy                 |                                                            |    | ALLERGY, WALNUT              |                         |  |  |  |
|                |                      | Adoption                | -                                                          |    | ALLERGY, WHEAT               |                         |  |  |  |
|                |                      | Abdominal Pain          | -                                                          |    | IGE, TOTAL                   |                         |  |  |  |
|                |                      | -Well Child             | ¥                                                          |    |                              |                         |  |  |  |
|                |                      | + 🛍 🖍 🗸 🗙               |                                                            | -  |                              | C                       |  |  |  |

- 3. Use the drop-down arrow to select the test from the menu. You may also start to the type the name of the test and then click to select it.
- 4. Click the **Save** button  $\checkmark$  to save your entry.

## Viewing Test Groups In The Diagnostic Test Requisition Form

- From the Diagnostic Tests in a patient's chart or visit note, click the New Send-Out button. The Diagnostic Test Requisition Form opens.
- 2. In the **Facility** field, select the facility from the drop-down menu. The groups of tests are displayed in the **Test Name** section of the window.
- 3. Expand the group by clicking+ to the left of the group name.

| rdered by: Demo D  | Doctor              | ~                       | pecial instructions: none                                           |          |    |       |   |
|--------------------|---------------------|-------------------------|---------------------------------------------------------------------|----------|----|-------|---|
| Facility           | Outside Lab         |                         | Diagnosis codes:                                                    |          |    |       |   |
| Order date         | 8/19/2019           | v<br>v                  | ICD-10 Description                                                  |          | 1  | CD-10 |   |
| Flag date          | 8/23/2019           |                         |                                                                     |          |    |       |   |
| Service            | O Regular  n/a STAT |                         |                                                                     |          |    |       |   |
| Fasting required   | O Yes ● n/a<br>O No |                         |                                                                     |          |    |       |   |
| Collect specimen   | ⊖ in house          |                         | search by test name: Clear Show: @ All available tests O Current on | der oply |    |       | _ |
| Notes              |                     |                         | Tect Name                                                           | 1        |    |       |   |
| Order type         | Paper               | $\overline{\mathbf{v}}$ | Group : -Pediatric Tests                                            |          |    |       |   |
| Privacy level      | Any staff member    | ~                       | Group : Adoption                                                    |          |    |       |   |
| Lab requisition ID |                     | _                       | Group : Adult Tests                                                 |          |    |       |   |
| Lab specimen ID    |                     |                         | Group : Allergy                                                     |          |    |       |   |
| Collection time    |                     |                         | Group : Cytology                                                    |          |    |       |   |
| In-house lab tech  |                     | ~                       | Group : Drug Monitoring                                             |          |    |       |   |
|                    |                     | _                       | Group : Endocrine                                                   |          |    |       |   |
| Blood draw CPT:    |                     | _                       | Group : Fatigue W/U                                                 |          |    |       |   |
| anot applicable    |                     |                         | Group : Fever W/U                                                   |          |    |       |   |
|                    |                     |                         | Group : GI                                                          |          |    |       |   |
| ) 36406 < age 3 -  |                     |                         | E Group : Gyn                                                       |          |    |       |   |
| ) 36410 ⇒ age 3    |                     |                         | Group : HIV                                                         |          |    |       |   |
| 36415 venipuno     | cture               |                         | Group : Hematology                                                  |          |    |       |   |
| 36416 finger / h   | neel stick          |                         | Group : Metabolic Syndrome                                          |          |    |       |   |
|                    |                     |                         | Group : Newborn                                                     |          |    |       |   |
|                    |                     | - 1                     | Group : Rheumatology                                                |          |    |       |   |
| specimen nandling  |                     |                         | Group : STD                                                         |          |    |       |   |
| Include charge     |                     |                         | Group : Short Stature                                               |          |    |       |   |
| 99000 m 9100m      |                     |                         | Group : Virology                                                    |          |    |       |   |
|                    |                     |                         | Group : [All]                                                       |          |    |       |   |
|                    |                     |                         |                                                                     | -        |    |       |   |
|                    |                     |                         | Reg status: Pending                                                 |          | Sa |       |   |

Version 14.10

### Utilities > Manage Clinical Features > Diagnostic Test Setup Up

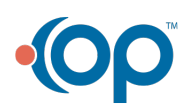

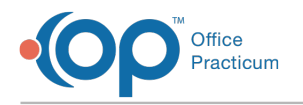

## **Creating Diagnostic Test Categories**

- 1. Click on the third tab, Test Name Pick-Lists.
- 2. Click Activate to display all Lab Names and Test Names.
- 3. Select the Lab Name.
- 4. In the Test Categories column, click + to add a row for a new category name.

| ab Facility Names Test Name De | finitions Test Name Pick Lists | Defa | ult Test Result Answers Schoo | I Form Test Mappings |  |
|--------------------------------|--------------------------------|------|-------------------------------|----------------------|--|
| Activate                       | oort 🔒 Export                  |      |                               |                      |  |
| Test Facility                  | Test Category                  | ~    | Test Name                     | Lab's Test ID        |  |
| Quest                          | -Well Child                    | ×    | Click here to add a ne        | w test               |  |
| Lab Corp                       | Abdominal Pain                 | -    | ALLERGY, ADULT FOOD           |                      |  |
| In House                       | Adoption                       | ,    | PROFILE                       |                      |  |
| Outside Lab 🔶                  | Allergy                        |      | ALLERGY, CEREAL GROUP         |                      |  |
| Legacy Data                    | Amenorrhea                     |      | ALLERGY, CHILDHOOD            |                      |  |
| DH Cardiac/Neuro               | Chemistry                      |      | PROFILE                       |                      |  |
| DH Radiology                   | Drug Screens                   |      | ALLERGY, EGG WHITE            |                      |  |
| DH Lab                         | Eating Disorder                |      | ALLERGY, EGG YOLK             |                      |  |
| CHOP Radiology                 | Endocrine                      |      | ALLERGY, IMMUNOCAP            |                      |  |
| Outside Radiology              | Failure to Thrive              |      | FOOD                          |                      |  |
| CHOP Cardiac/Neuro             | Fatigue                        |      | ALLERGY, IMMUNOCAP RESP       |                      |  |
| Outside Cardiac/Neur           | Hematology                     | -    | RGN 1                         |                      |  |
|                                | Immunology                     |      | ALLERGY, LATEX                |                      |  |
|                                | Microbiology                   |      | ALLERGY, MILK                 |                      |  |
|                                | Obesity                        |      | ALLERGY, NUT MIX GROUP        |                      |  |
|                                | PCOS                           |      | ALLERGY, PEANUT               |                      |  |
|                                | Precocious Puberty             |      | ALLERGY, PECAN NUT            |                      |  |
|                                | Short Stature                  |      | ALLERGY, SEAFOOD GROUP        |                      |  |
|                                | Stool Study                    |      | ALLERGY, SOYBEAN              |                      |  |
|                                | Ligine                         | ¥    | ALLEDOV HODED                 |                      |  |

#### **Grouping Tests Into Categories**

| Activate             | nitions Test Name Pick Lists | Deta | ault lest Result Answers Schoo | Form Test Mappings |  |
|----------------------|------------------------------|------|--------------------------------|--------------------|--|
|                      |                              |      |                                |                    |  |
| lest Facility        | lest Category                |      | lest Name                      | Lab's lest ID      |  |
| Quest                | -Well Child                  | -    | Click here to add a ne         | ew test            |  |
| Lab Corp             | Abdominal Pain               | _    | ALLERGY, ADULT FOOD            |                    |  |
| In House             | Adoption                     |      | PROFILE                        |                    |  |
| Outside Lab          | ▶ Allergy                    |      | ALLERGY, CEREAL GROUP          |                    |  |
| Legacy Data          | Amenorrhea                   |      | ALLERGY, CHILDHOOD             |                    |  |
| DH Cardiac/Neuro     | Chemistry                    |      | PROFILE                        |                    |  |
| DH Radiology         | Drug Screens                 |      | ALLERGY, EGG WHITE             |                    |  |
| DH Lab               | Eating Disorder              |      | ALLERGY, EGG YOLK              |                    |  |
| CHOP Radiology       | Endocrine                    |      | ALLERGY, MYNOCAP               |                    |  |
| Outside Radiology    | Failure to Thrive            | -    | FOOD                           |                    |  |
| CHOP Cardiac/Neuro   | Fatigue                      |      | ALLERGY, IMMUNOCAP RESP        |                    |  |
| Outside Cardiac/Neur | Hematology                   |      | RGN 1                          |                    |  |
|                      | Immunology                   |      | ALLERGY, LATEX                 |                    |  |
|                      | Microbiology                 |      | ALLERGY, MILK                  |                    |  |
|                      | Obesity                      |      | ALLERGY, NUT MIX GROUP         |                    |  |
|                      | PCOS                         |      | ALLERGY, PEANUT                |                    |  |
|                      | Precocious Puberty           |      | ALLERGY, PECAN NUT             |                    |  |
|                      | Short Stature                |      | ALLERGY, SEAFOOD GROUP         |                    |  |
|                      | Stool Study                  |      | ALLERGY, SOYBEAN               |                    |  |
|                      | Urine                        | ~    |                                |                    |  |
|                      | +-/00                        |      |                                |                    |  |

#### Viewing Test Groups In The Diagnostic Test Requisition Form

- 1. Click on the Chart icon, Select a test patient, Click on Diagnostic Tests, Select Send-Out.
- 2. Select the Facility from the drop-down in the Diagnostic Test Requisition Form. Groups of lab tests display in the Test Name area. Click + before each Group to view associated. tests.

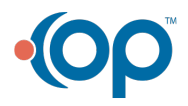

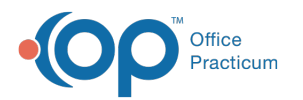

| <b>®</b>                    |                           |        | Diagnostic Test Requisi             | tion Form         |         |                                        | - 0          | ) ×            |
|-----------------------------|---------------------------|--------|-------------------------------------|-------------------|---------|----------------------------------------|--------------|----------------|
| Ordered by: Demo D          | octor                     | ¥      | Special instructions: none          |                   |         |                                        |              |                |
| Facility                    | Outside Lab               | ~      | Diagnosis codes:                    |                   |         |                                        | 5            |                |
| Privacy level:              | Any staff member          | ~      |                                     | CD-10 Description |         |                                        | iC           | D-10           |
| Order date                  | 8/3/2017                  | ~      |                                     |                   |         |                                        |              |                |
| Flag date                   | 8/7/2017                  | ~      |                                     |                   |         |                                        |              |                |
| Service                     | ○ Regular ● n/a<br>○ STAT |        |                                     |                   |         |                                        |              |                |
| Fasting required            | OYes ●n/a<br>ONo          |        |                                     |                   |         |                                        |              |                |
| Notes                       |                           |        | Search by test name:                | 🔍 🗡               | Show:   | <ul> <li>All available test</li> </ul> | s OCu        | rrent orde     |
| Order type                  | Paper                     | V      | Test Name                           | Δ                 | Commen  | ts Lab Test ID                         | CPT          | <u> </u>       |
| Lab requisition ID          |                           |        | Group : -Well Child                 |                   |         |                                        |              |                |
| Construction and the struct | 🔿 in house 💿 n/a          |        | Group : Abdominal Pain              |                   |         |                                        |              |                |
| Specimen collection         | 🔾 at lab                  |        | Group : Adoption                    |                   |         |                                        |              |                |
| Lab specimen ID             |                           |        | Group : Allergy     Group : Allergy |                   |         |                                        |              |                |
| Collection time             |                           |        | Croup : Chamistor                   |                   |         |                                        |              | _              |
| In-house lab tech           |                           | $\sim$ | Group : Drug Screens                |                   |         |                                        |              |                |
| Blood draw CPT:             |                           |        | Group : Entry Screens               |                   |         |                                        |              |                |
| not applicable              |                           |        | Group : Endocrine                   |                   |         |                                        |              |                |
| 🔵 36406 < age 3 -           | other vein                |        | Group : Enlarge to Thrive           |                   |         |                                        |              |                |
| 36410 > age 3               |                           |        | Group : Fatigue                     |                   |         |                                        |              |                |
| 36415 venipunct             | ture                      |        | Group : Hematology                  |                   |         |                                        |              |                |
| 36416 finger / he           | eel stick                 |        | Group : Immunology                  |                   |         |                                        |              |                |
|                             |                           |        | Group : Microbiology                |                   |         |                                        |              |                |
| Specimen handling:          |                           |        | Group : Obesity                     |                   |         |                                        |              |                |
| Include charge              | on superbill 📃            |        | Group : PCOS                        |                   |         |                                        |              |                |
| 99000 ··· SPECIN            | IEN HANDLING              |        | Group : Precocious Puberty          |                   |         |                                        |              |                |
|                             |                           |        | Group : Short Stature               |                   |         |                                        |              | v              |
|                             |                           |        | Req status: Pending v               | Save PDF c        | opy 🗌 P | rint                                   | <u>S</u> ave | <u>C</u> ancel |

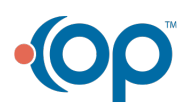